# Πληρωμή διδάκτρων προς τον ΕΛΚΕ ΟΠΑ με χρήση κωδικού πληρωμής RF σε κάθε τράπεζα

Η χρήση κωδικών πληρωμής RF για την εξόφληση διδάκτρων έχει τεθεί πλέον σε παραγωγική λειτουργία, δίνοντας τη δυνατότητα στους φοιτητές των προγραμμάτων μεταπτυχιακών σπουδών να πραγματοποιούν τις πληρωμές τους εύκολα και άμεσα μέσω του web/mobile banking της τράπεζάς τους, συμπληρώνοντας τον κωδικό RF. Ο κωδικός RF είναι μοναδικός ανά φοιτητή και τύπο παραστατικού (απόδειξη ή τιμολόγιο). Δημιουργείται άπαξ και όχι κάθε φορά που ο φοιτητής πληρώνει τα δίδακτρά του ενώ διατηρείται σε όλη τη διάρκεια των σπουδών του, έως την αποπληρωμή των διδάκτρων.

Οι συναλλασσόμενοι φοιτητές μπορούν να καταβάλλουν τα δίδακτρά τους μέσω οποιασδήποτε τράπεζας ενταγμένης στο σύστημα ΔΙΑΣ στην οποία διαθέτουν λογαριασμό με τη χρήση του μοναδικού κωδικού RF που τους έχει αποδοθεί. Σε κάθε περίπτωση ο φορέας μας εμφανίζεται με την επωνυμία ΕΛΚΕ ΟΠΑ στα ελληνικά και RC / AUEB στα αγγλικά. Σε περίπτωση που σας ζητηθεί ο κωδικός BIC/SWIFT είναι ο: (ETHNGRAA).

Όλες οι τράπεζες διαθέτουν επιλογή γρήγορης συναλλαγής μέσω της «Ενιαίας Συναλλαγής Πληρωμής με κωδικό RF». Ακολουθούν αναλυτικές οδηγίες της διαδικασίας πληρωμής για τις 4 συστημικές τράπεζες.

## Εθνική τράπεζα

1. Εισάγετε τα στοιχεία σύνδεσής σας στη σελίδα <u>web-banking της Εθνικής</u> για να μπείτε στο λογαριασμό σας.

2. Στο διαχειριστικό περιβάλλον του λογαριασμού σας, επιλέξτε «Ενιαία Συναλλαγή Πληρωμής με κωδικό RF».

3. Στη συνέχεια επιλέξετε το λογαριασμό χρέωσης, το ποσό πληρωμής και συμπληρώστε το ονοματεπώνυμό σας.

#### Alpha Bank

1. Εισάγετε τα στοιχεία σας στη σελίδα web-banking της Alpha Bank για να συνδεθείτε στο λογαριασμό σας.

2. Στο διαχειριστικό περιβάλλον του λογαριασμού σας, επιλέξτε «Ενιαία Συναλλαγή Πληρωμής με κωδικό RF».

3. Στη συνέχεια επιλέξετε το λογαριασμό χρέωσης, το ποσό πληρωμής και συμπληρώστε το ονοματεπώνυμό σας.

## Τράπεζα Πειραιώς

1. Εισάγετε τα στοιχεία σας στη σελίδα <u>web-banking της Τράπεζας Πειραιώς</u> για να συνδεθείτε στο λογαριασμό σας.

2. Στο διαχειριστικό περιβάλλον του λογαριασμού σας, επιλέξτε «Ενιαία Συναλλαγή Πληρωμής με κωδικό RF».

<u>3. Στη συνέχεια επιλέξετε το λογαριασμό χρέωσης, το ποσό πληρωμής και συμπληρώστε το ονοματεπώνυμό σας.</u> Ιούνιος 2023

## Eurobank

1. Εισάγετε τα στοιχεία σύνδεσής σας στη σελίδα <u>web-banking της Eurobank</u> για να μπείτε στο λογαριασμό σας.

2. Στο διαχειριστικό περιβάλλον του λογαριασμού σας, επιλέξτε «Ενιαία Συναλλαγή Πληρωμής με κωδικό RF».

3. Στη συνέχεια επιλέξετε το λογαριασμό χρέωσης, το ποσό πληρωμής και συμπληρώστε το ονοματεπώνυμό σας.

**Προσοχή:** Μετά την κατάθεση της πληρωμής και την επεξεργασίας της από τον ΕΛΚΕ ΟΠΑ γίνεται αποστολή email με τίτλο **«resCom: Απόδειξη κατάθεσης διδάκτρων μεταπτυχιακού / Postgraduate Programme proof of payment»** και αποστολέα το <u>info@rc.aueb.gr</u> και παραλήπτες τον/ην φοιτητή/τρια και τη γραμματεία του μεταπτυχιακού.